# Copy of How to Perform a Static Analysis

## Purpose

The purpose of this document is to provide resources and steps to perform or request a Static Analysis. It is highly recommended to execute this assessment continuously while coding the application so that solving security flaws impacts only a few lines of code.

- Purpose
  - Automatic Process

### Automatic Process

#### Create SonarQube Token

Follow these steps to create a token on SonarQube:

- 1. Log in to the SonarQube instance.
- 2. Click on the avatar with your initial in the top right corner to display a dropdown menu.
- 3. Select **My Account** from the dropdown menu to display your profile information.
- 4. Select the Security tab.
- 5. Enter the desired name on the Enter Token Name parameter.
- 6. Click Generate to create your token.
- 7. Copy your token to a safe location.

You created your SonarQube token.

• A SonarQube token is a string of characters used to authenticate a user without entering their credentials. Use the SonarQube token to run analyses or invoke web services through API requests or by adding them as the authentication method in scripts.

#### Set Github Secrets

Secrets are encrypted variables you create in an organization, repository, or repository environment. The secrets that you create are available to use in GitHub Actions workflows.

A You must be the repository owner to create the repository secrets.

Follow these steps to create repository secrets:

- 1. Login to GitHub.
- 2. Navigate to the main page of the repository.
- 3. Click Settings under your repository name.
- 4. Locate the **Security** section on the sidebar.
- 5. Select Secrets and variables > Actions to display the current Actions secrets and variables.
- 6. Click New Repository Secret.
- 7. Add the following secrets:

Name

Secret

| You created you | SONAR_TOKEN                          | <token-created-on-the-create-sonarqube-token-<br>section&gt;</token-created-on-the-create-sonarqube-token-<br> |
|-----------------|--------------------------------------|----------------------------------------------------------------------------------------------------|
|                 | SONAR HOST<br>Ir repository secrets. | http://18.222.178.31:9000                                                                                      |

#### **Configure SonarQube Project**

A configuration file indicates SonarQube the analysis settings for your project. To set the analysis settings, create a sonarproject.properties file on the root folder of your repository. Include the following elements in your configuration file:

- 1 sonar.projectKey=<project-name-on-sonarqube>
- 2 sonar.sources=<path-to-analyze>

The following table describes the key values from the SonarQube project configuration file.

| Кеу              | Description                                                            | Туре    |
|------------------|------------------------------------------------------------------------|---------|
| sonar.projectkey | Unique name for your project in the SonarQube instance.                | String. |
| sonar.sources    | Path is relative to the sonar-<br>project.properties file. Defaults to | String. |

#### **Table 1. Configuration File Key Values**

The example above is a simple analysis configuration file. In case you need to add specific analysis parameters, you can see the <u>analysis parameters</u> documentation. Review the following documentation to create your project file if your project uses:

- C/C++/Objective-C
- Gradle
- <u>.NET</u>
- <u>Maven</u>

#### **Create GitHub Actions Workflow**

GitHub Actions is a continuous integration and continuous delivery (CI/CD) platform that allows you to automate your build, test, and deployment pipeline.

Follow these steps to automate the static analysis procedure:

1. Create a YAML file with the following route and name .github/workflows/sonar-scan.yml on the root folder of your repository. See the example below:

| 1 | on:                                                                                      |
|---|------------------------------------------------------------------------------------------|
| 2 | # Trigger analysis when pushing to your main branches, and when creating a pull request. |
| 3 | push:                                                                                    |
| 4 | branches:                                                                                |
| 5 | - main                                                                                   |
| 6 | pull_request:                                                                            |
| 7 | types: [opened, synchronize, reopened]                                                   |
| 8 |                                                                                          |
| 9 | name: Main Workflow                                                                      |
|   |                                                                                          |

| 10 | jobs:                                                                         |
|----|-------------------------------------------------------------------------------|
| 11 | sonarqube:                                                                    |
| 12 | runs-on: ubuntu-latest                                                        |
| 13 | steps:                                                                        |
| 14 | - uses: actions/checkout@v3                                                   |
| 15 | with:                                                                         |
| 16 | # Disabling shallow clone is recommended for improving relevancy of reporting |
| 17 | fetch-depth: 0                                                                |
| 18 | - name: SonarQube Scan                                                        |
| 19 | <pre>uses: sonarsource/sonarqube-scan-action@master</pre>                     |
| 20 | env:                                                                          |
| 21 | <pre>SONAR_TOKEN: \${{ secrets.SONAR_TOKEN }}</pre>                           |
| 22 | <pre>SONAR_HOST_URL: \${{ secrets.SONAR_HOST }}</pre>                         |
|    |                                                                               |

You automated the static analysis procedure.

For further information on workflows, you can see the <u>GitHub actions documentation</u>.